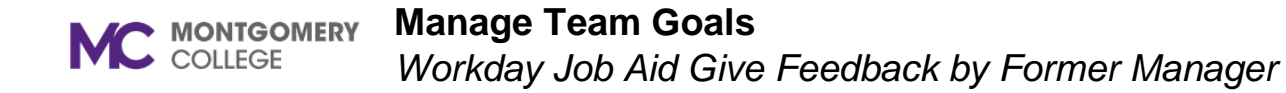

## **Overview**

Former manager of a transferred/promoted team member uses this job aid to give feedback to former employee's new manager regarding former employee's performance, accomplishments, and areas for potential development.

## **Give Feedback**

Navigate to Workday via MyMC to your dashboard.

1. A task "Give Feedback" can be found in your Awaiting Action or in the task envelope found at the top-right hand corner. Awaiting Your Action

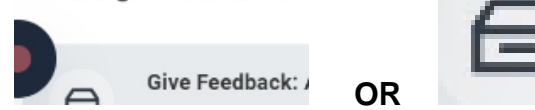

2. Click on the task.

## All Items

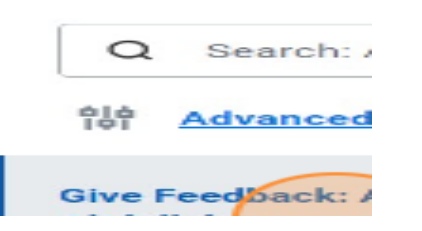

3. Enter responses in each of the "Answer" field.

## Based on the job responsibilities listed in the position description and college competencies, please comment on what the employee did well this year? Answer $Normal \lor B I \underline{U} \underline{A} \lor :\equiv |_{u}^{n}$

Ouestion

4. Click "Save for Later" if unable to complete in one attempt.

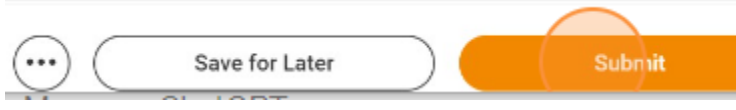

- a. Return when you are able to complete the feedback.
- b. Navigate to the task following Step 1.
- 5. Click Submit when the feedback is completed. .

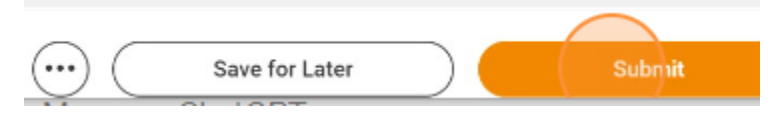

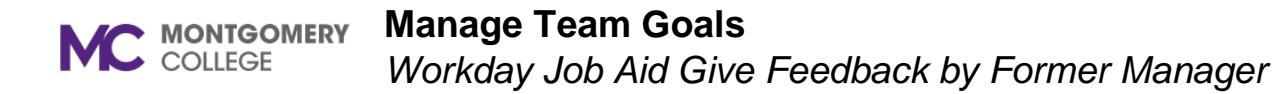

6. A pop-up window states: Success! Event Submitted

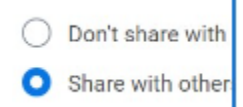